# **Quick Installation Guide**

English | 繁中 | 简中 | 日本語 | Français | Español | Deutsch | Português | Italiano | Türkçe | Polski | Русский | Česky | Svenska | سريية

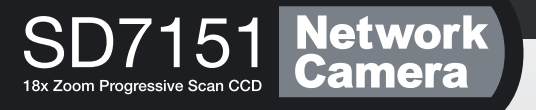

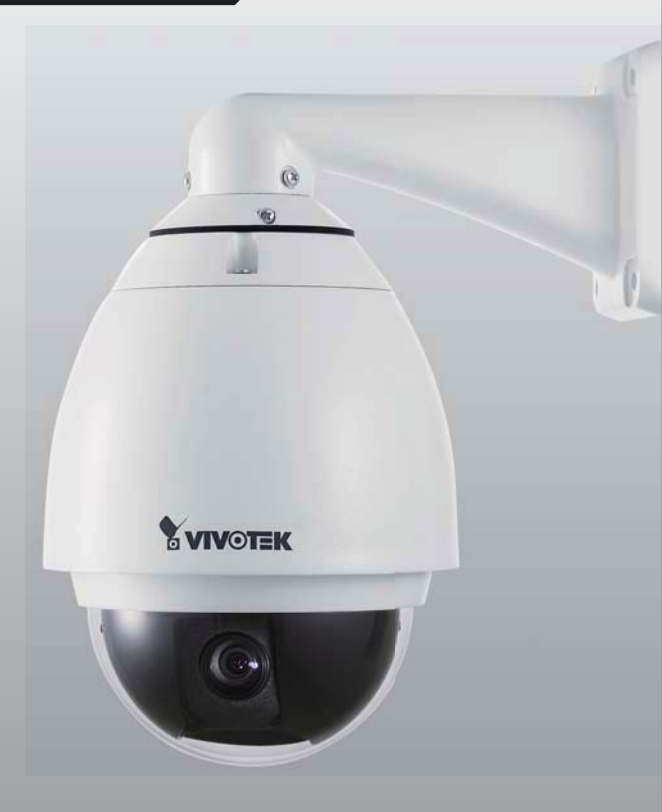

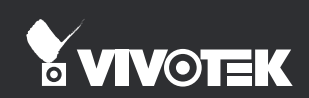

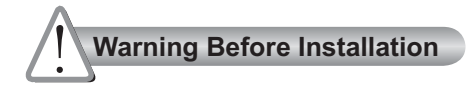

Power off the Network Camera as soon as smoke or unusual odors are detected.

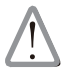

Contact your distributor in the event of occurrence.

Refer to your user's manual for the operating temperature.

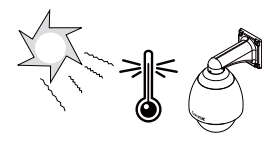

Do not disassemble the Network Camera.

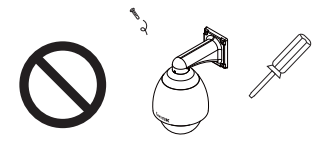

Do not touch the Network Camera during a lightning storm.

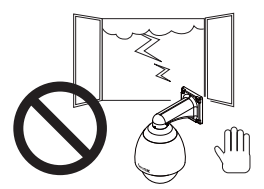

Do not insert sharp or tiny objects into the Network Camera.

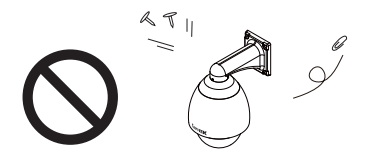

Do not manually pan and tilt the Network Camera when the power is on.

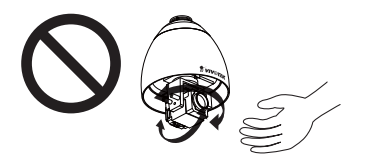

Do not drop the Network Camera.

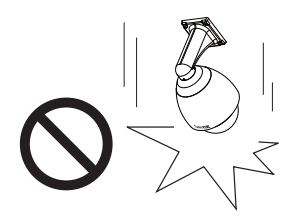

## 1 Package Contents

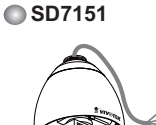

Power Adapter

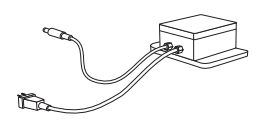

O-ring and Screws / Alignment Sticker

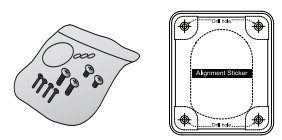

RJ45 Female/Female Coupler

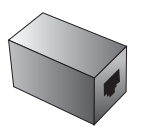

Warranty Card

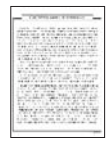

Black Cover / Dome Cover

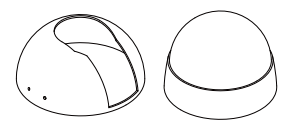

Wall Mount Bracket

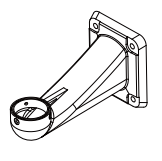

Silica Gel / Metal Ring

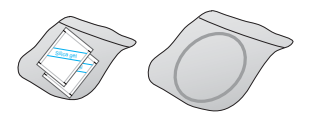

Quick Installation Guide

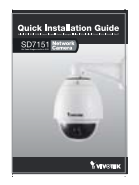

Software CD

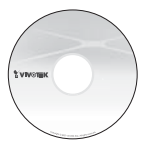

### Inner View

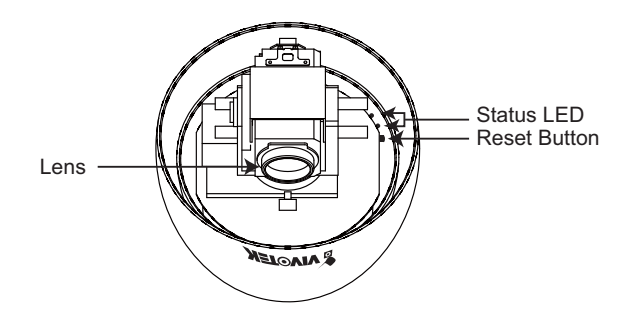

English

### Outer View

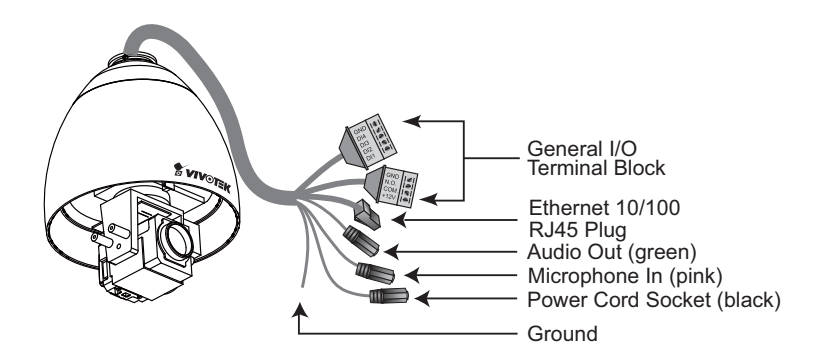

### 3

### **Hardware Installation**

#### Mounting the Network Camera

- 1. Attach the alignment sticker to the wall.
- 2. Drill four pilot holes into the wall.
- 3. Attach the black cover to the Network Camera using the supplied four black screws.
- Stick the supplied two pieces of silica gel symmetrically to the inner side of the dome cover. Then place the metal ring into the dome cover to fix the silica gel.
- 5. Fix the dome cover to the Network Camera and secure it by rotating it clockwise.
- 6. Loosen the three screws on the front opening of the wall mount bracket.
- 7. Place the O-ring on the front opening of the wall mount bracket.
- 8. Feed the cables through the front opening of the wall mount bracket and pull them from wall outlet.
- 9. Attach the Network Camera to the wall mount bracket by tightening the three screws on the front opening of the wall mount bracket.
- 10. Fasten the wall mount bracket to the wall.

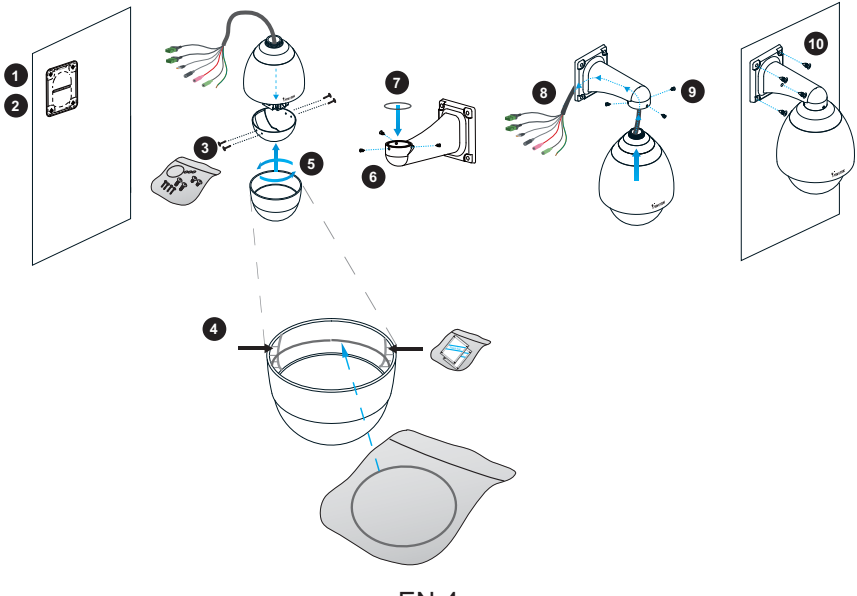

# 4 Network Deployment

1. If you have external devices such as sensors and alarms, connect them to the general I/O terminal block.

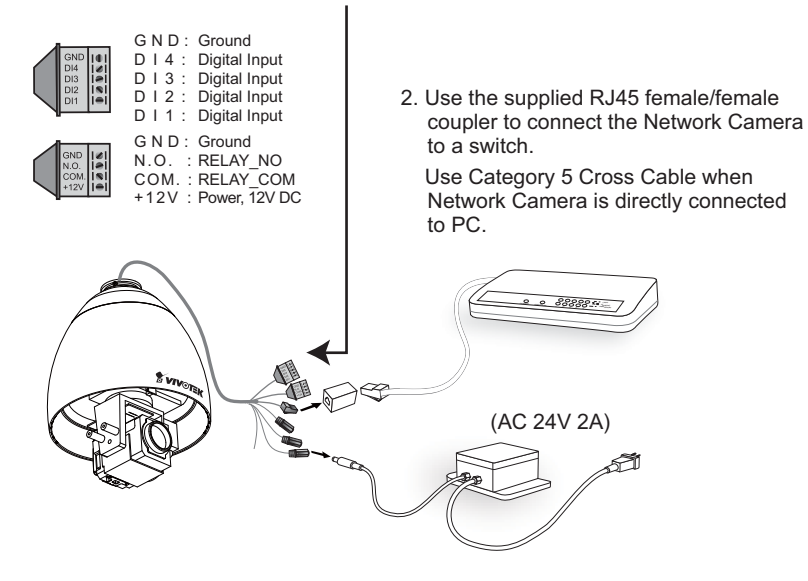

3. Connect the power cable from the Network Camera to a power outlet.

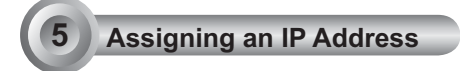

- 1. Install "Installation Wizard 2" from the Software Utility directory on the software CD.
- 2. The program will conduct an analysis of your network environment. After your network is analyzed, please click on the "Next" button to continue the program.

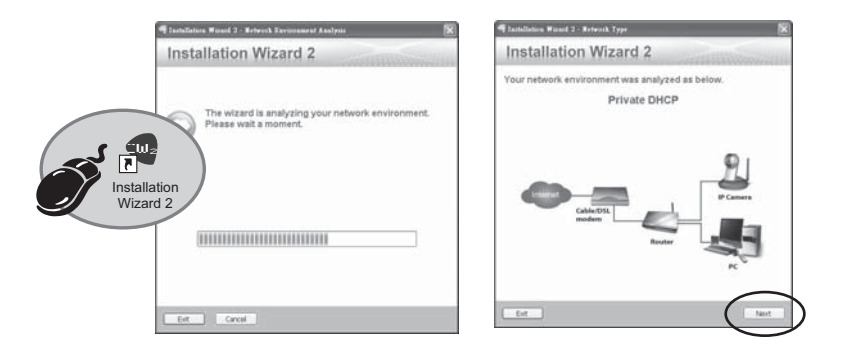

- 3. The program will search for VIVOTEK Video Receivers, Video Servers, and Network Cameras on the same LAN.
- 4. After searching, the main installer window will pop up. Click on the MAC that matches the one labeled on the side of the camera lens or S/N number on the label of carton to connect to the Network Camera via Internet Explorer.

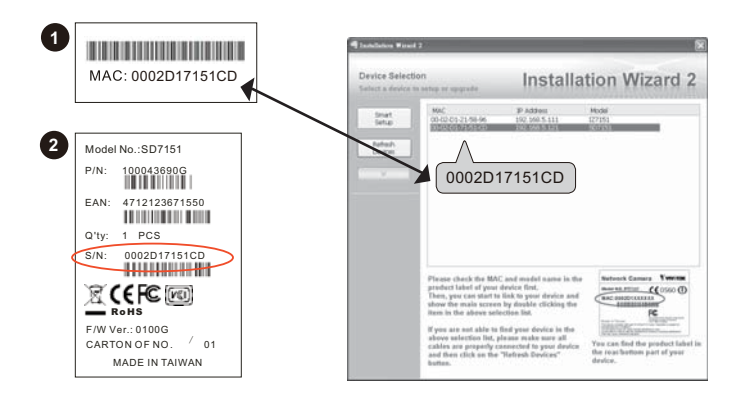

### 6 Ready to Use

- 1. Access the Network Camera on the LAN.
- 2. Retrieve live video through a web browser or recording software.

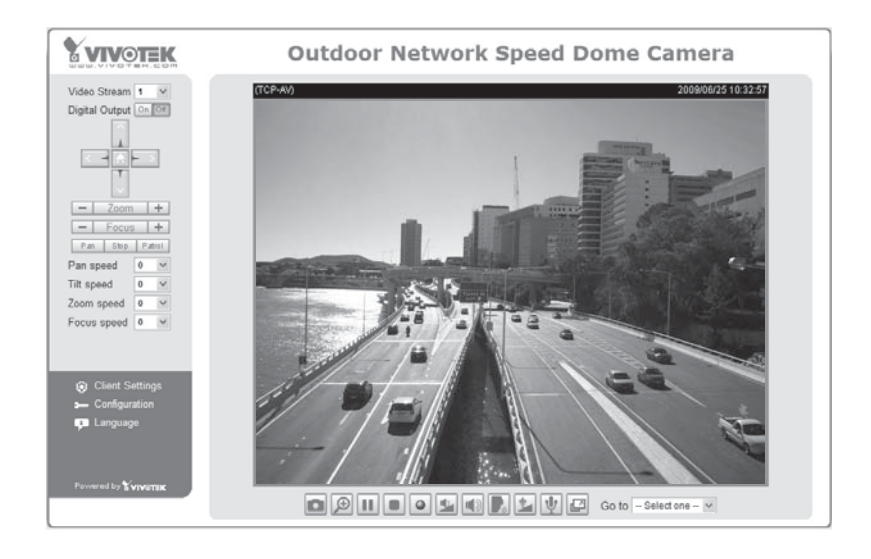

For further setup, please refer to the user's manual on the software CD.

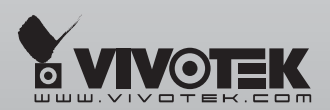

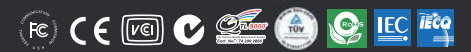

P/N:625004903G Ver.2.0 Copyright @2009 VIVOTEK INC. All rights reserved.

6F, No.192, Lien-Cheng Rd., Chung-Ho, Taipei County, Taiwan | T: +886 2 82455282 | F: +886 2 82455532 | E: sales@vivotek.com